## Zoom Lync/S4B Plugin Windows

## Zoom Lync Plugin Follow

The Zoom Lync plugin feature will allow Lync user 2010, 2013 and skype for business user to initiate a Zoom meeting from the Lync contact list.

Pre-requisites

- Zoom Client must be 3.5.16903.0522 or higher
- Zoom Lync plugin
- Windows 7 or higher
- Lync 2010 and 2013

Installation Procedure

- 1. Install Skype for Business
- 2. Install the Zoom Lync Plugin
- 3. Install the Zoom Client

Note: You will need to restart the "Skype for business" in order for the plugin to take effect.

How to start a Zoom Meeting

Note: The following will require you to log into your Zoom account

- 1. Open your Skype for business application blocked URL
- 2. Right click on the user you wish to video hold a meeting with
- 3. Select the "Start Zoom Meeting" to start a Zoom meeting session with your contact. blocked URL

How to start a Zoom meeting while in a Skype chat session

Note: The following will require you to log into your Zoom account

- 1. Open a chat window with the user you with to chat with
- 2. Select the "More Option" icon
- 3. Click on "Start Zoom Meeting" to activate a Zoom meeting session with this user blocked URL

## New Updates For Lync Plugin

https://support.zoom.us/hc/en-us/articles/204488669-New-Updates-for-Lync-Plugin